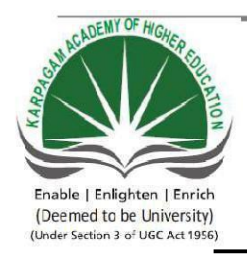

### KARPAGAM ACADEMY OF HIGHER EDUCATION

 (Deemed University Established Under Section 3 of UGC Act 1956) Coimbatore - 641021.
(For the candidates admitted from 2018 onwards)
DEPARTMENT OF COMMERCE (CA)

# SUBJECT: DATABASE MANAGEMENT SYSTEMS - PRACTICALSEMESTER: IVSUBJECT CODE: 17CCU412CLASS: II B.COM CA

### SYLLABUS

17CCU412

L T P C DATABASE MANAGEMENT SYSTEMS – PRACTICAL

- 4 2

### **COURSE OBJECTIVES**

- Acquire the skills in SQL
- > To Design and develop the real life database applications for the given scenario

### LEARNING OUTCOMES

- > It deals with understanding the practical knowledge of database system.
- It enables students to gain in-depth understanding of various key issues pertinent to the management and development of database applications.

### LIST OF PROGRAMS

1. Create Table Company with the following fields and insert the values for 10 employees

| Field Name            | Field Type | Field size       |
|-----------------------|------------|------------------|
| Company name          | Character  | 15               |
| Proprietor            | Character  | 15               |
| Address               | Character  | 25               |
| Supplier name         | Character  | 15               |
| Number of employees - | Character  | 4                |
| GP Percent            | number     | 6 decimal places |

### **Queries:**

a) Display all the records of the company, which are in ascending order of GP percent

b) Display the name of the company whose GP percent is greater than 20 and order by GP percent

c) Display the details of the company having the employee ranging from 300 to 1000

d) Display the name of the company whose supplier's name is as the data's

2. Create table named Employee with the following fields and insert the values

| Field name      | Field Type | Field Size                 |
|-----------------|------------|----------------------------|
| Employee name   | character  | 15                         |
| Employee Code   | number     | 6                          |
| Address         | Character  | 25                         |
| Designation     | Character  | 15                         |
| Grade           | Character  | 1                          |
| Date of joining | Date       | -                          |
| Salary          | number     | 10 with two decimal places |

### **Queries:**

a) Display the name of the employee whose salary is greater than Rs. 10000

b) Display the details of employee in ascending order according to employee code

c) Display the total salary of the employee whose grade is 'A'

d) Display the details of employees earning the highest salary

e) Display the name of the employee who earn more than 'Ravi'

3. Create table named student with the following fields and insert the values

| Field name      | Field Type | Field Size  |              |
|-----------------|------------|-------------|--------------|
| Student name    | character  | 15          |              |
| Gender          | Character  | 6           |              |
| Roll No         | Character  | 10          |              |
| Department name | Character  | 15          |              |
| Address         | Character  | 25          |              |
| Percent         | number     | 4 with 2 de | cimal places |

### Queries

- a) Calculate the average percentage of the students
- b) Display the name of the student whose percentage is greater than 80
- c) Display the detail of the students who got the highest percentage
- d) Display the details of the student whose percentage is between 50 and 70
- e) Display the details whose percentage is greater than the percentage of roll no = 12CA01
- 4. Create table named Product with the following fields and insert the values

| Field name      | Field Type | Field Size       |
|-----------------|------------|------------------|
| Product number  | number     | 6                |
| Product name    | Character  | 15               |
| Unit of measure | Character  | 15               |
| Quantity        | number     | 6 decimal places |
| Total Amount    | number     | 8 decimal places |

### **Queries:**

a) Using update statement calculate the amount and then record

b) Select the records whose unit of measure is KG

c) Select the record whose quantity is greater than 10 and less than or equal to 20

d) Calculate the number of record whose unit price is greater than 50 with count operation

5. Create table payroll with the following fields and insert the values

| Field name      | Field Type | Field Size              |
|-----------------|------------|-------------------------|
| Employee number | number     | 8                       |
| Employee name   | Character  | 8                       |
| Department      | Character  | 10                      |
| Basic Pay       | number     | 8 with 2 decimal places |
| HRA             | number     | 6 with 2 decimal places |
| DA              | number     | 6 with 2 decimal places |
| PF              | number     | 6 with 2 decimal places |
| NET PAY         | number     | 8 with 2 decimal places |

### **Queries:**

- a) Update the record to calculate the net pay
- b) Arrange the record of employee in ascending order to their net pay
- c) Display the details of the employee whose department is sales
- d) Select the details of employee whose HRA greater than or equal to 1000 and DA<= 900
- e) Select the record in descending order
- 6. Create table Deposit and Loan with the following fields

| Field name     | Field Type | <b>Field Size</b> |
|----------------|------------|-------------------|
| Account        | Varchar    | 6                 |
| Branch name    | Varchar    | 15                |
| Customer name  | Varchar    | 20                |
| Balance Amount | Varchar    | 10                |
| Loan           | Varchar    | 6                 |
| Loan Amount    | Varchar    | 6                 |

### **Queries:**

a) Find the number of loan with amount between 10000 and 50000

**b**) List in the alphabetical order the name of all customers who have a loan of the Coimbatore branch

- c) Find the average account balance of the Coimbatore branch
- d) Update deposit to add interest at 5% to the balance
- e) Arrange the record in descending order of the loan amount

f) Find the maximum loan amount

g) Find the total amount of deposit in Erode branch

### **Reference:**

- 1. Abbey Michael (2008), Oracle 8 [4<sup>th</sup> Edition]. New Delhi, Tata Mc Graw Hill Publishing.
- Kevin Loney (2008) Oracle 9i Complete Reference , First Edition Mc Graw Hill Publishing Company, New Delhi
- 3. Brown Bradley. (2000). *Oracle8i* [2<sup>nd</sup> Edition] New Delhi, Tata Mc Graw Hill Publishing
- 4. Dorsey Paul. (2007). Oracle *Designer 2007* [7<sup>th</sup> Edition]. New Delhi, Mc Graw Hill Publishing.

### COMPANY DETAILS RETRIEVAL

### AIM:

To create a table for company details retrieval with the following fields

### **PROCEDURE:**

**STEP 1:** Start the process

STEP 2: Create a table for the company with the following field

| FIELDS NAME         | FIELDS TYPE | FIELDS SIZE |
|---------------------|-------------|-------------|
| Company name        | Character   | 15          |
| Proprietor          | Character   | 15          |
| Address             | Character   | 25          |
| Supplier name       | Character   | 15          |
| Number of employees | Character   | 4           |
| Gp percent          | Number      | 6           |

**SQL**>create table cmp005(cmpnme char(15), proprietor char(15),address char(25),suppliernme char(15),noofemp number(4),gppercent number(6));

### Table created.

**STEP 3:** Description of table

SQL>desc cmp005;

| Name        | Null? | Туре      |
|-------------|-------|-----------|
| CMPNME      |       | CHAR(15)  |
| PROPRIETOR  |       | CHAR(15)  |
| ADDRESS     |       | CHAR(25)  |
| SUPPLIERNME |       | CHAR(15)  |
| NOOFEMP     |       | NUMBER(4) |
| GPPERCENT   |       | NUMBER(6) |

**STEP 4:** Insert into records into the table

SQL> insert into cmp005 values('ABC','adams','delhi','tessa','342','23');

| 1 row created.                                                                              |
|---------------------------------------------------------------------------------------------|
| SQL> insert into cmp005 values('xyz','john','mumbai','rob','420','33');                     |
| 1 row created.                                                                              |
| SQL> insert into cmp005 values('Infosys','prithi','chennai','max','560','28');              |
| 1 row created.                                                                              |
| SQL> insert into cmp005 values('TCS','williams','bangalore','nancy','345','33');            |
| 1 row created.                                                                              |
| SQL> insert into cmp005 values('sternia','leander','lucknow','steve','599','46');           |
| 1 row created.                                                                              |
| SQL> insert into cmp005 values('CTS', 'michael', 'coimbatore', 'amit', '378', '65');        |
| 1 row created.                                                                              |
| SQL> insert into cmp005 values('Infotech', 'caroline', 'jharkand', 'rachana', '567', '63'); |
| 1 row created.                                                                              |
| SQL> insert into cmp005 values('BOSCH','shrijith','kerala','akshara','734','57');           |
| 1 row created.                                                                              |
| SQL> insert into cmp005 values('Wipro','sathish','pondicherry','padma','621','77');         |
| 1 row created.                                                                              |
| SQL> insert into cmp005 values('leymanshoes','abharna','ranchi','saranya','455','30');      |
| 1 row created.                                                                              |
|                                                                                             |
| <b>STEP 5:</b> Select all the records of the table                                          |

**SQL>** select \* from cmp005;

CMPNME PROPRIETOR ADDRESS SUPPLIERNME NOOFEMP GPPERCENT

|             | DATABA   | ASE MANAGE  | MENT SYSTEM - | - PRACTICAL | 2017 -2019<br>ВАТСН |  |
|-------------|----------|-------------|---------------|-------------|---------------------|--|
| ABC         | adams    | delhi       | tessa         | 342         | 23                  |  |
| XYZ         | john     | mumbai      | rob           | 420         | 33                  |  |
| Infosys     | prithi   | chennai     | max           | 560         | 28                  |  |
| TCS         | williams | bangalore   | nancy         | 345         | 33                  |  |
| Sternia     | leander  | lucknow     | steve         | 599         | 46                  |  |
| CTS         | michael  | coimbatore  | amit          | 378         | 65                  |  |
| Infotech    | caroline | jharkand    | rachana       | 567         | 63                  |  |
| BOSCH       | shrijith | kerala      | akshara       | 734         | 57                  |  |
| Wipro       | sathish  | pondicherry | padma         | 621         | 77                  |  |
| leymanshoes | abharna  | ranchi      | saranya       | 455         | 30                  |  |

**STEP 6: SQL>** select \* from cmp005 order by gppercent;

| CMPNME<br>GPPERCENT | PROPRIETOR | ADDRESS     | SUPPLIERNME | NOOFEMP |    |
|---------------------|------------|-------------|-------------|---------|----|
| ABC                 | adams      | delhi       | tessa       | 342     | 23 |
| Infosys             | prithi     | chennai     | max         | 560     | 28 |
| leymanshoes         | abharna    | ranchi      | saranya     | 455     | 30 |
| xyz                 | john       | mumbai      | rob         | 420     | 33 |
| TCS                 | williams   | bangalore   | nancy       | 345     | 33 |
| Sternia             | leander    | lucknow     | stev e      | 599     | 46 |
| BOSCH               | shrijith   | kerala      | akshara     | 734     | 57 |
| Infotech            | caroline   | jharkand    | rachana     | 567     | 63 |
| CTS                 | michael    | coimbatore  | amit        | 378     | 65 |
| Wipro               | sathish    | pondicherry | padma       | 621     | 77 |

**STEP 7: SQL>** selectcmpnme from cmp005 where suppliernme='steve';

### CMPNME

\_\_\_\_\_

sternia

**STEP 8: SQL>** select \* from cmp005 where gppercent>30 and gppercent<60;

| CMPNME<br>GPPERCENT | PROPRIETOR | ADDRESS   | SUPPLIERNME | NOOFEMP |    |
|---------------------|------------|-----------|-------------|---------|----|
| XYZ                 | john       | mumbai    | rob         | 420     | 33 |
| TCS                 | williams   | bangalore | nancy       | 345     | 33 |
| Sternia             | leander    | lucknow   | steve       | 599     | 46 |
| BOSCH               | shrijith   | kerala    | akshara     | 734     | 57 |

**STEP 9: SQL>** select \* from cmp005 where noofemp between 300 and 1000;

| CMPNME<br>GPPERCENT | PROPRIETOR | ADDRESS   | SUPPLIERNME | NOOFEMP |    |
|---------------------|------------|-----------|-------------|---------|----|
| ABC                 | adams      | delhi     | tessa       | 342     | 23 |
| xyz                 | john       | mumbai    | rob         | 420     | 33 |
| Infosys             | prithi     | chennai   | max         | 560     | 28 |
| TCS                 | williams   | bangalore | nancy       | 345     | 33 |
| Sternia             | leander    | lucknow   | steve       | 599     | 46 |

|             | DATABASE | 2 MANAGEMI  | ENT SYSTEM - PR | RACTICAL 24<br>B | 017 -2019<br>ATCH |  |
|-------------|----------|-------------|-----------------|------------------|-------------------|--|
| CTS         | michael  | coimbatore  | amit            | 378              | 65                |  |
| Infotech    | caroline | jharkand    | rachana         | 567              | 63                |  |
| BOSCH       | shrijith | kerala      | akshara         | 734              | 57                |  |
| Wipro       | sathish  | pondicherry | padma           | 621              | 77                |  |
| leymanshoes | abharna  | ranchi      | saranya         | 455              | 30                |  |

**STEP 10: SQL**>selectcmpnme from cmp005 where suppliernme='akshara';

### CMPNME

-----

### BOSCH

**STEP 10:** Stop the process

### **RESULT:**

Hence the query has been executed successfully.

### EX NO: 2 EMPLOYEE DETAILS RETRIEVAL

### DATE:

### AIM:

To create a table employee name with the following fields and insert the values.

### **PROCEDURE:**

**STEP 1:** Strat the process

**STEP 2:** Create a table employee name with the following fields and insert the values

| FIELDS NAME     | FIELD TYPE | FIELD SIZE |
|-----------------|------------|------------|
| Employee name   | Character  | 15         |
| Employee code   | Number     | 6          |
| Address         | Character  | 25         |
| Designation     | Character  | 15         |
| Grade           | Character  | 1          |
| Date of joining | Date       | -          |
| Salary          | Number     | 10,2       |

**SQL>** create table emp005(employeename character(50), employeecode number(6), address character(25), designation character(50), dateofjoining date, salary number(10,2), grade character(1));

### Table created.

**STEP 3:** Description of table.

SQL>desc emp005;

| Name          | Null? Type   |
|---------------|--------------|
| EMPLOYEENAME  | CHAR(50)     |
| EMPLOYEECODE  | NUMBER(6)    |
| ADDRESS       | CHAR(25)     |
| DESIGNATION   | CHAR(50)     |
| DATEOFJOINING | DATE         |
| SALARY        | NUMBER(10,2) |
| GRADE         | CHAR(1)      |

| STEP 4: Insert the records i | into the table |
|------------------------------|----------------|
|------------------------------|----------------|

SQL> insert into emp005 values('adam','12341','coimbatore','purchase','13-oct-10',15000,'a');

1 row created.

**SQL**> insert into emp005 values('smith','12342','ooty','sales','21-mar-09',10000,'a');

1 row created.

SQL> insert into emp005 values('william','12343','mettupalayam','purchase','26-mar-12',20000,'b');

1 row created.

SQL> insert into emp005 values('jones','12344','kerela','purchase','21-june-10',12000,'c');

1 row created.

SQL> insert into emp005 values('jackson','12345','karnataka','sales','30-may-15',25000,'d');

1 row created.

SQL> insert into emp005 values('blacke','12346','palani','purchase','04-sep-08',29000,'a');

1 row created.

SQL> insert into emp005 values('jhon','12347','bangalore','sales','12-nov-13',30000,'e');

1 row created.

SQL> insert into emp005 values('james','12348','pollachi','purchase','01-jan-14',35000,'b');

1 row created.

SQL> insert into emp005 values('kelvin','12349','madurai','purchase','30-dec-07',40000,'c');

1 row created.

SQL> insert into emp005 values('lionel','12350','chennai','sales','14-aug-05',25000,'a');

1 row created

**SQL>** select \* from emp005;

| EMPLOYEENAME<br>GRADE | EMPLOY | EMPLOYEECODE ADDRESS DESIGNATION DATEOFJOINING |          |           |       |   |
|-----------------------|--------|------------------------------------------------|----------|-----------|-------|---|
| adam                  | 12341  | coimbatore                                     | purchase | 13-OCT-10 | 15000 | a |
| smith                 | 12342  | ooty                                           | sales    | 21-MAR-09 | 10000 | a |
| william               | 12343  | mettupalayam                                   | purchase | 26-MAR-12 | 20000 | b |
| jones                 | 12344  | kerela                                         | purchase | 21-JUN-10 | 12000 | c |
| jackson               | 12345  | karnataka                                      | sales    | 30-MAY-15 | 25000 | d |
| blacke                | 12346  | palani                                         | purchase | 04-SEP-08 | 29000 | а |
| jhon                  | 12347  | bangalore                                      | sales    | 12-NOV-13 | 30000 | e |
| james                 | 12348  | pollachi                                       | purchase | 01-JAN-14 | 35000 | b |
| kelvi                 | 12349  | madurai                                        | purchase | 30-DEC-07 | 40000 | c |
| lionel                | 12350  | chennai                                        | sales    | 14-AUG-05 | 25000 | а |

10 rows selected.

**STEP 6: SQL**>select employeename from emp005 where salary>10000;

### **EMPLOYEENAME**

\_\_\_\_\_

adam

william

jones

jackson

blacke

jhon

james

kelvin

lionel

9 rows selected.

**STEP 7: SQL>** select \* from emp005 order by employeecode;

## EMPLOYEENAME EMPLOYEECODE ADDRESS DESIGNATION DATEOFJOINING SALARY GRADE

| adam       | 12341 | coimbatore   | purchase | 13-OCT-10 | 15000 | а     |
|------------|-------|--------------|----------|-----------|-------|-------|
| smith<br>a | 12342 | ooty         | sales    | 21-MAR-   | 09    | 10000 |
| william    | 12343 | mettupalayam | purchase | 26-MAR-12 | 20000 | b     |

|             | DATABAS | E MANAGEME | NT SYSTEN | I - PRACTICAL | 2017 -2019<br>BATCH |
|-------------|---------|------------|-----------|---------------|---------------------|
| jones<br>c  | 12344   | kerela     | purch     | ase 21-JUN-1  | 0 12000             |
| jackson     | 12345   | karnataka  | sales     | 30-MAY-15     | 25000 d             |
| blacke      | 12346   | palani     | purchase  | 04-SEP-08     | 29000 a             |
| jhon        | 12347   | bangalore  | sales     | 12-NOV-13     | 30000 e             |
| james       | 12348   | pollachi   | purchase  | 01-JAN-14     | 35000 b             |
| kelvin<br>c | 12349   | madurai    | purcha    | ase 30-DEC-0' | 7 40000             |
| lionel<br>a | 12350   | chennai    | sales     | 14-AUG-(      | 5 25000             |

STEP 8: SQL>select sum(salary) from emp005 where grade='a';

### SUM(SALARY)

-----

79000

**STEP 9: SQL>** select \* from emp005 where salary=(select max(salary) from emp005);

EMPLOYEENAME EMPLOYEECODE ADDRESS DESIGNATION DATEOFJOINING SALARY GRADE

| kelvin | 12349 | madurai | purchase | 30-DEC-07 | 40000 |
|--------|-------|---------|----------|-----------|-------|
| c      |       |         |          |           |       |

**STEP 10: SQL>** select employeename from emp005 where salary>(select salary from emp005 where employeename='lionel');

### EMPLOYEENAME

\_\_\_\_\_

blacke

jhon

james

kelvin

**STEP 11:** Stop the process.

**RESULT:** 

Hence the query has been executed successfully.

### EX NO: 3 STUDENT DETAILS RETREIVAL

### AIM:

To create a table for student details retrieval with the following fields.

### **PROCEDURE:**

**STEP 1:** Start the process

STEP 2: Create a table for the student with the following fields.

| FIELDS NAME     | FIELDS TYPE | FIELDS SIZE |
|-----------------|-------------|-------------|
| Student name    | Character   | 15          |
| Gender          | Character   | 6           |
| Roll no         | Varchar     | 10          |
| Department name | Character   | 15          |
| Address         | Character   | 25          |
| Percent         | Number      | 4           |

**SQL**> create table std005(studentname char(50), gender char(6), rollnovarchar(10), department

(5), address char(25), percent number(4,2));

### Table created.

**STEP 3:** Description of table

SQL>desc std005;

Name Null? Type

| STUDENTNAME | CHAR(50)     |
|-------------|--------------|
| GENDER      | CHAR(6)      |
| ROLLNO      | VARCHAR2(10) |
| DEPARTMENT  | CHAR(25)     |
| ADDRESS     | CHAR(25)     |
| PERCENT     | NUMBER(4,2)  |

**STEP 4:** Insert the records into the table. SQL> insert into std005 values('adam','male','15ccu001','commerce','coimbatore','90'); 1 row created. **SQL>** insert into std005 values('bargavi','female','15ccu002','bca','lic','75'); 1 row created. **SQL>** insert into std005 values('charu', 'female', '15ccu003', 'bcom', 'ukkadam', '89'); 1 row created. **SQL>** insert into std005 values('david', 'male', '15ccu004', 'commerce', 'eachanari', '75'); 1 row created. SQL> insert into std005 values('elakya','female','15ccu005','bcom','gadhipuram','78'); 1 row created. **SQL>** insert into std005 values('gowtham','male','15ccu006','bca','rspuram','65'); 1 row created. SQL> insert into std005 values('hashini','female','15ccu007','bba','selvapuram','99'); 1 row created. SQL> insert into std005 values('iwan','male','15ccu008','bscs','kuruchi','95'); 1 row created. SQL> insert into std005 values('jackson', 'male', '15ccu009', 'commerce', 'pollachi', '79') 1 row created. **SQL**> insert into std005 values('kavya','female','15ccu010','it','madukarai','88'); 1 row created.

**SQL>** select\*from std005;

**STEP 5:** Select all the records of the table

| STUDENTNAME<br>PERCENT | GENDER |          | ROLLNO        | DEPARTMENT | ADDRESS |
|------------------------|--------|----------|---------------|------------|---------|
| adam                   | male   | 15ccu001 | commerce      | coimbatore | 90      |
| bargavi                | female | 15ccu002 | bcalic        | 75         |         |
| charu                  | female | 15ccu003 | bcomukkadam   | 89         |         |
| david                  | male   | 15ccu004 | commerce      | eachanari  | 75      |
| elakya                 | female | 15ccu005 | bcomgadhipura | m 78       |         |
| gowtham                | male   | 15ccu006 | bcarspuram    | 65         |         |
| hashini                | female | 15ccu007 | bbaselvapuram | 99         |         |
| iwan                   | male   | 15ccu008 | bscskuruchi   | 95         |         |
| jackson                | male   | 15ccu009 | commerce      | pollachi   | 79      |
| kavya                  | female | 15ccu010 | it            | madukarai  | 88      |

**STEP 6: SQL>** select avg(percent) from std005;

### AVG(PERCENT)

-----

83.3

**STEP 7: SQL>** select studentname from std005 where percent>80;

| STUDENTNA | ME |
|-----------|----|
|-----------|----|

-----

adam

charu

hashini

iwan

kavya

**STEP 8: SQL**>select\*from std005 where percent in(select max(percent)from std005);

| STUDENTNAME<br>PERCENT                         | GENDER                   | ROLLNO                        | ) DEPARTMEN                 | T ADDRESS |
|------------------------------------------------|--------------------------|-------------------------------|-----------------------------|-----------|
| hashini                                        | female                   | 15ccu007                      | bbaselvapuram               | 99        |
| STEP 9: SQL> select*<br>STUDENTNAME<br>PERCENT | from std005 wl<br>GENDER | nere percent betwee<br>ROLLNO | en 65 and 80;<br>DEPARTMENT | ADDRESS   |
| bargavi                                        | female                   | 15ccu002                      | bcalic                      | 75        |

DATABASE MANAGEMENT SYSTEM – PRACTICAL 2016 - 2019 BATCH david male 15ccu004 commerce eachanari 75 elakya female 15ccu005 bcomgadhipuram 78 gowtham male 15ccu006 bcarspuram 65 79 jackson male 15ccu009 pollachi commerce STEP 10: SQL> select \* from std005 where percent>(select percent from std005 where rollno='15ccu003'); STUDENTNAME GENDER ROLLNO DEPARTMENT ADDRESS PERCENT adam 15ccu001 90 male commerce coimbatore

| hashini | female | 15ccu007 | bbaselvapuram | 99 |  |
|---------|--------|----------|---------------|----|--|
| iwan    | male   | 15ccu008 | bscskuruchi   | 95 |  |

**STEP 11:** Stop the process.

### **RESULT:**

Hence the query has been executed successfully.

### EX NO: 4 PRODUCT DETAILS MAINTENANCE

### AIM:

To create a table for product details retrieval with the following fields.

### **PROCEDURE:**

**STEP 1:** Start the process.

**STEP 2:** Create a table for the products with the following fields.

| FIELDS NAME     | FIELDS TYPE | FIELDS SIZE |
|-----------------|-------------|-------------|
| Product number  | Number      | 6           |
| Product name    | Character   | 15          |
| Unit of measure | Character   | 15          |
| Quantity        | Number      | 6           |
| Total amount    | Number      | 8           |

SQL> create table product05 (pronumber char(6), proname char(15), um char(15), price number(6), qunti

ty number(6), totalamount number(8));

### Table created.

**STEP 3:** Description of table

SQL>desc product05;

| Name        | Null? Type |
|-------------|------------|
| PRONUMBER   | CHAR(6)    |
| PRONAME     | CHAR(15)   |
| UM          | CHAR(15)   |
| PRICE       | NUMBER(6)  |
| QUNTITY     | NUMBER(6)  |
| TOTALAMOUNT | NUMBER(8)  |

STEP 4: Insert the records into the table

SQL> insert into product05 values('121','sugar','kg','60','3','0'); 1 row created. **SQL**> insert into product05 values('122','wheat','kg','50','7','0'); 1 row created. SQL> insert into product05 values('123','rice','kg','120','2','0'); 1 row created. SQL> insert into product05 values('124','dhal','kg','30','1','0'); 1 row created. **SQL**> insert into product05 values('125','oil','ltr','20','5','0'); 1 row created. **SQL**> insert into product05 values('126', 'maidha', 'kg', '66', '3', '0'); 1 row created. **SQL**> insert into product05 values('127', 'washingpowder', 'kg', '77', '2', '0'); 1 row created. SQL> insert into product05 values('128','salt','kg','22','4','0'); 1 row created. **SQL**> insert into product05 values('129','oliveoil','ltr','55','2','0'); 1 row created. **SQL**> insert into product05 values('130','oats','kg','40','3','0'); 1 row created. **STEP 6:** Select all the records of the table **SQL>** select \* from product05;

### DATABASE MANAGEMENT SYSTEM – PRACTICAL 2017

| PRONUM | PRONAME           | UM  | PRICE | QUANTITY | TOTALAMOUNT |
|--------|-------------------|-----|-------|----------|-------------|
| 121    | sugar             | kg  | 60    | 3        | 0           |
| 122    | wheat             | kg  | 50    | 7        | 0           |
| 123    | rice              | kg  | 120   | 2        | 0           |
| 124    | dhal              | kg  | 30    | 1        | 0           |
| 125    | oil               | ltr | 20    | 5        | 0           |
| 126    | maidha            | kg  | 66    | 3        | 0           |
| 127    | washing<br>powder | kg  | 77    | 2        | 0           |
| 128    | salt              | kg  | 22    | 4        | 0           |
| 129    | coconutoil        | ltr | 55    | 2        | 0           |
| 130    | oats              | kg  | 40    | 3        | 0           |

10 rows selected.

**STEP 6: SQL>** update product05 set totalamount=quntity\*price;

### 10 rows updated.

**SQL>** select \* from product05;

| PRONUM | PRONAME        | UM  | PRICE | QUANTITY | TOTALAMOUNT |
|--------|----------------|-----|-------|----------|-------------|
| 121    | sugar          | kg  | 60    | 3        | 180         |
| 122    | wheat          | kg  | 50    | 7        | 350         |
| 123    | rice           | kg  | 120   | 2        | 240         |
| 124    | dhal           | kg  | 30    | 1        | 30          |
| 125    | oil            | ltr | 20    | 5        | 100         |
| 126    | maidha         | kg  | 66    | 3        | 198         |
| 127    | washing powder | kg  | 77    | 2        | 154         |
| 128    | salt           | kg  | 22    | 4        | 88          |
| 129    | oliveoil       | ltr | 55    | 2        | 110         |
|        |                |     |       |          |             |

| 130 | oats | kg | 40 | 3 | 120 |
|-----|------|----|----|---|-----|

**STEP 7: SQL>** select \* from product05 where um='kg';

| PRONUM | PRONAME        | UM | PRICE | QUANTITY | TOTALAMOUNT |
|--------|----------------|----|-------|----------|-------------|
| 121    | sugar          | kg | 60    | 3        | 180         |
| 122    | wheat          | kg | 50    | 7        | 350         |
| 123    | rice           | kg | 120   | 2        | 240         |
| 124    | dhal           | kg | 30    | 1        | 30          |
| 126    | maidha         | kg | 66    | 3        | 198         |
| 127    | washing powder | kg | 77    | 2        | 154         |
| 128    | salt           | kg | 22    | 4        | 88          |
| 130    | oats           | kg | 40    | 3        | 120         |

8 rows selected.

**STEP 8: SQL>** select \* from product05 where quntity>=6 and quntity<=10;

| PRONUM | PRONAME | UM | PRICE | QUANTITY | TOTALAMOUNT |
|--------|---------|----|-------|----------|-------------|
| 122    | wheat   | kg | 50    | 7        | 350         |

**STEP 9: SQL>** select count (proname) from product05 where price>50;

### COUNT(PRONAME)

-----

5

**STEP 10:** Stop the process.

### **RESULT:**

Hence the query has been executed successfully.

### EX NO.:5

### EMPLOYEE PAYROLL PROCESSING

### AIM:

To create table for payroll details with the following fields and insert the values.

### **PROCEDURE:**

**STEP 1:** Start the process.

**STEP 2:** Create a table for payroll with the following fields and insert the values.

| FIELD NAME      | FIELD TYPE | FIELD SIZE |
|-----------------|------------|------------|
|                 |            |            |
| EMPLOYEE NUMBER | NUMBER     | 8          |
| EMPLOYEE NAME   | CHARACTER  | 8          |
| DEPARTMENT      | CHARACTER  | 10         |
| BP              | NUMBER     | 8          |
| HRA             | NUMBER     | 6          |
| DA              | NUMBER     | 6          |
| PF              | NUMBER     | 6          |
| NETPAY          | NUMBER     | 8          |

**SQL>** create table payrl005(empno number(8),empnme char(8),dept char(10),bp number(8),hra number(6),da number(6),pf number(6),netpay number(8));

### Table created.

**STEP 3:** Description of a table.

SQL>desc payrl005;

| Name   | Null? Type |
|--------|------------|
| EMPNO  | NUMBER(8)  |
| EMPNME | CHAR(8)    |
| DEPT   | CHAR(10)   |
| BP     | NUMBER(8)  |
| HRA    | NUMBER(6)  |
| DA     | NUMBER(6)  |
| PF     | NUMBER(6)  |
| NETPAY | NUMBER(8)  |

**STEP 4:**Insert records into the table. **SQL**> insert into payr1005 values('1','nishauk','accounts','700','1200','600','1400','0'); 1 row created. **SQL**> insert into payr1005 values('2','sagar','management','100','1230','500','1700','0'); 1 row created. **SQL**> insert into payr1005 values('3','poornesh','sales','800','900','1350','780','0'); 1 row created. **SQL**> insert into payr1005 values('4', 'anisha', 'purchase', '2400', '890', '970', '1230', '0'); 1 row created. **SQL**> insert into payr1005 values('5','prerna','hr','3000','1320','2100','1575','0'); 1 row created. **SQL**> insert into payrl005 values('6', 'swathi', 'executing', '2560', '898', '1430', '1540', '0'); 1 row created. **SQL>** insert into payr1005 values('7', 'vincy', 'accounts', '3200', '990', '1330', '1670', '0'); 1 row created. **SQL**> insert into payrl005 values('8','rohit','purchase','4320','1300','1433','1455','0'); 1 row created. **SQL>** insert into payr1005 values('9', 'yeswanth', 'sales', '3500', '2100', '178', '1600', '0'); 1 row created **SOL**> insert into payr1005 values('10','varun','management','4600','2350','2140','3000','0'); 1 row created. **STEP 5:** Select all the records of the table.

### DATABASE MANAGEMENT SYSTEM – PRACTICAL 2017

| <b>EMPNO</b><br>1 | <b>EMPNME</b><br>nishauk | <b>DEPT</b> accounts | <b>DA</b><br>700 | <b>BP</b><br>1200 | <b>HRA</b><br>600 | <b>PF</b><br>1400 | <b>NETPAY</b><br>0 |
|-------------------|--------------------------|----------------------|------------------|-------------------|-------------------|-------------------|--------------------|
| 2                 | sagar                    | management           | 100              | 1230              | 500               | 1700              | 0                  |
| 3                 | poornesh                 | sales                | 800              | 900               | 1350              | 780               | 0                  |
| 4                 | anisha                   | purchase             | 2400             | 890               | 970               | 1230              | 0                  |
| 5                 | prerna                   | hr                   | 3000             | 1320              | 2100              | 1575              | 0                  |
| 6                 | swathi                   | executing            | 2560             | 898               | 1430              | 1540              | 0                  |
| 7                 | vincy                    | accounts             | 3200             | 990               | 1330              | 1670              | 0                  |
| 8                 | rohit                    | purchase             | 4320             | 1300              | 1433              | 1455              | 0                  |
| 9                 | yeswanth                 | sales                | 3500             | 2100              | 178               | 1600              | 0                  |
| 10                | varun                    | management           | 4600             | ) 2350            | 2140              | 3000              | 0                  |

### 10 rows selected.

**STEP 6: SQL>** update payrl005 set netpay=bp+hra+da-pf;

### 10 rows updated.

**SQL**> select \* from payrl005;

| EMPNO | EMPNME   | DEPT       | BP   | HRA  | DA   | PF   | NETPAY |
|-------|----------|------------|------|------|------|------|--------|
| 1     | nishauk  | accounts   | 700  | 1200 | 600  | 1400 | 1100   |
| 2     | sagar    | management | 100  | 1230 | 500  | 1700 | 130    |
| 3     | poornesh | sales      | 800  | 900  | 1350 | 780  | 2270   |
| 4     | anisha   | purchase   | 2400 | 890  | 970  | 1230 | 3030   |
| 5     | prerna   | hr         | 3000 | 1320 | 2100 | 1575 | 4845   |
| 6     | swathi   | executing  | 2560 | 898  | 1430 | 1540 | 3348   |
| 7     | vincy    | accounts   | 3200 | 990  | 1330 | 1670 | 3850   |
| 8     | rohit    | purchase   | 4320 | 1300 | 1433 | 1455 | 5598   |
| 9     | yeswanth | sales      | 3500 | 2100 | 178  | 1600 | 4178   |
| 10    | varun    | management | 4600 | 2350 | 2140 | 3000 | 6090   |

**STEP 7: SQL**> select \* from payrl005 order by netpay;

| EMPNO | EMPNME   | DEPT       | BP   | HRA    | DA   | PF   | NETPAY |
|-------|----------|------------|------|--------|------|------|--------|
| 2     | sagar    | management | 100  | 1230   | 500  | 1700 | 130    |
| 1     | nishauk  | accounts   | 700  | 1200   | 600  | 1400 | 1100   |
| 3     | poornesh | sales      | 800  | 900    | 1350 | 780  | 2270   |
| 4     | anisha   | purchase   | 2400 | 890    | 970  | 1230 | 3030   |
| 6     | swathi   | executing  | 2560 | 898    | 1430 | 1540 | 3348   |
| 7     | vincy    | accounts   | 3200 | 990    | 1330 | 1670 | 3850   |
| 9     | yeswanth | sales      | 3500 | 2100   | 178  | 1600 | 4178   |
| 5     | prerna   | hr         | 300  | 0 1320 | 2100 | 1575 | 4845   |
| 8     | rohit    | purchase   | 4320 | 1300   | 1433 | 1455 | 5598   |
| 10    | varun    | management | 4600 | 2350   | 2140 | 3000 | 6090   |

**STEP 8: SQL**> select \* from payrl005 where dept='sales';

| EMPNO | EMPNME   | DEPT  | BP   | HRA  | DA   | PF   | NETPAY |
|-------|----------|-------|------|------|------|------|--------|
| 3     | poornesh | sales | 800  | 900  | 1350 | 780  | 2270   |
|       |          |       |      |      |      |      |        |
| 9     | yeswanth | sales | 3500 | 2100 | 178  | 1600 | 4178   |

**STEP 9: SQL>** select \* from payr1005 where hra>=1000 and da<=900;

| EMPNO | EMPNME   | DEPT B     | SP HI | RA I | DA  | PF   | NETPAY |
|-------|----------|------------|-------|------|-----|------|--------|
| 1     | nishauk  | accounts   | 700   | 1200 | 600 | 1400 | 1100   |
| 2     | sagar    | management | 100   | 1230 | 500 | 1700 | 130    |
| 9     | yeswanth | sales      | 3500  | 2100 | 178 | 1600 | 4178   |

**STEP 10: SQL**> select \* from payrl005 order by netpaydesc;

| EMPNO | EMPNME   | DEPT       | BP   | HRA  | DA   | PF   | NETPAY |
|-------|----------|------------|------|------|------|------|--------|
| 10    | varun    | management | 4600 | 2350 | 2140 | 3000 | 6090   |
| 8     | rohit    | purchase   | 4320 | 1300 | 1433 | 1455 | 5598   |
| 5     | prerna   | hr         | 3000 | 1320 | 2100 | 1575 | 4845   |
| 9     | yeswanth | sales      | 3500 | 2100 | 178  | 1600 | 4178   |

| 7 | vincy    | accounts   | 3200 | 990  | 1330 | 1670 | 3850 |
|---|----------|------------|------|------|------|------|------|
| 6 | swathi   | executing  | 2560 | 898  | 1430 | 1540 | 3348 |
| 4 | anisha   | purchase   | 2400 | 890  | 970  | 1230 | 3030 |
| 3 | poornesh | sales      | 800  | 900  | 1350 | 780  | 2270 |
| 1 | nishauk  | accounts   | 700  | 1200 | 600  | 1400 | 1100 |
| 2 | sagar    | management | 100  | 1230 | 500  | 1700 | 130  |

**STEP 11:** Stop the process.

### **RESULT:**

Hence the query has been executed successfully.

### EX NO: 6 BANK TRANSACTION RETRIEVAL

### AIM:

To create a table for bank transaction details received with the following details.

### **PROCEDURE:**

**STEP1:** Start the program process.

STEP2: create a table for the company with the following details.

| FIELDS NAME    | FIELDS TYPE | FIELDS SIZE |
|----------------|-------------|-------------|
| Account        | Varchar     | 6           |
| Branch name    | Varchar     | 15          |
| Customer name  | Varchar     | 20          |
| Balance amount | Varchar     | 10          |
| Loan number    | Varchar     | 7           |
| Loan amount    | Varchar     | 6           |

**SQL>** create table deposit1 (account varchar(6), branchnamevarchar(15), customernamevarchar(20), balanceamountvarchar(10), loannumbervarchar(7), loanamountvarchar(6));

### Table created.

**STEP 3:** Description of table

### **SQL**>desc deposit1;

| Name          | Null? Type   |
|---------------|--------------|
| ACCOUNT       | VARCHAR2(6)  |
| BRANCHNAME    | VARCHAR2(15) |
| CUSTOMERNAME  | VARCHAR2(20) |
| BALANCEAMOUNT | VARCHAR2(10) |
| LOANNUMBER    | VARCHAR2(7)  |
| LOANAMOUNT    | VARCHAR2(6)  |

**STEP 4:** Insert record into the table

**SQL**> insert into deposit1 values ('121', 'Ukkadam', 'ramya', '10000', '121', '100000');

### 1 row created.

SQL> insert into deposit1 values ('122', 'sungam', 'soundarya', '20000', '122', '200000');

#### 1 row created.

SQL> insert into deposit1 values ('123', 'rspuram', 'suganya', '30000', '123', '300000');

### 1 row created.

SQL> insert into deposit1 values ('124', 'eachanari', 'madhu', '40000', '124', '400000');

### 1 row created.

**SQL**> insert into deposit1 values ('125', 'sidco', 'meena', '50000', '125', '500000');

### 1 row created.

SQL> insert into deposit1 values ('126', 'ukkadam', 'nithish', '60000', '126', '600000');

### 1 row created.

SQL> insert into deposit1 values ('127', 'sungam', 'sangeetha', '70000', '127', '700000');

### 1 row created.

SQL> insert into deposit1 values ('128', 'rspuram', 'saritha', '80000', '128', '800000');

#### 1 row created.

SQL> insert into deposit1 values ('129', 'sidco', 'pavithra', '90000', '129', '900000');

#### 1 row created.

SQL> insert into deposit1 values ('130', 'sidco', 'gayathri', '50000', '130', '500000');

#### 1 row created.

**STEP 5:** Select all the records of the table.

**SQL>** select \* from deposit1;

| ACCOUN | BRANCHNAME | CUSTOMERNAME | BALANCEAMO | LOANNUM | LOANAM |
|--------|------------|--------------|------------|---------|--------|
| 121    | Ukkadam    | ramya        | 10000      | 121     | 100000 |
| 122    | sungam     | soundarya    | 20000      | 122     | 200000 |
| 123    | rspuram    | suganya      | 30000      | 123     | 300000 |
| 124    | eachanari  | madhu        | 40000      | 124     | 400000 |
| 125    | sidco      | meena        | 50000      | 125     | 500000 |
| 126    | ukkadam    | nithish      | 60000      | 126     | 600000 |
| 127    | sungam     | sangeetha    | 70000      | 127     | 700000 |
| 128    | rspuram    | saritha      | 80000      | 128     | 800000 |
| 129    | sidco      | pavithra     | 90000      | 129     | 900000 |
| 130    | sidco      | gayathri     | 50000      | 130     | 500000 |

10 rows selected.

**STEP 6: SQL>** select \* from deposit1 order by loanamountdesc;

| ACCOUN H | BRANCHNAME | CUSTOMERNAME | BALANCEAMO | LOANNUM | LOANAM |
|----------|------------|--------------|------------|---------|--------|
|----------|------------|--------------|------------|---------|--------|

| 129 | sidco     | pavithra  | 90000 | 129 | 900000 |
|-----|-----------|-----------|-------|-----|--------|
| 128 | rspuram   | saritha   | 80000 | 128 | 800000 |
| 127 | sungam    | sangeetha | 70000 | 127 | 700000 |
| 126 | ukkadam   | nithish   | 60000 | 126 | 600000 |
| 130 | sidco     | gayathri  | 50000 | 130 | 500000 |
| 124 | eachanari | madhu     | 40000 | 124 | 400000 |
| 123 | rspuram   | suganya   | 30000 | 123 | 300000 |
| 122 | sungam    | soundarya | 20000 | 122 | 200000 |
| 121 | Ukkadam   | ramya     | 10000 | 121 | 100000 |

10 rows selected.

| <b>STEP 7:</b> | SQL> | · select <sup>3</sup> | <sup>k</sup> from c | leposit1 | where | loanamo | unt=(sele | ct max( | loanamou | nt)from | depo | osit1) | ); |
|----------------|------|-----------------------|---------------------|----------|-------|---------|-----------|---------|----------|---------|------|--------|----|
|                | · ·  |                       |                     |          |       |         |           |         | \        |         |      |        |    |

### ACCOUN BRANCHNAME CUSTOMERNAME BALANCEAMO LOANNUM LOANAM

| 129 | sidco | pavithra | 90000 | 129 | 900000 |
|-----|-------|----------|-------|-----|--------|
|-----|-------|----------|-------|-----|--------|

1 row selected.

**STEP 8: SQL>** update deposit1 set balanceamount=balanceamount+(balanceamount\*5/100);

10 rows updated.

**SQL**> select \* from deposit1;

| ACCOUN | BRANCHNAME | CUSTOMERNAME | BALANCEAMO | LOANNUM | LOANAM |
|--------|------------|--------------|------------|---------|--------|
| 121    | Ukkadam    | ramya        | 10500      | 121     | 100000 |
| 122    | sungam     | soundarya    | 21000      | 122     | 200000 |
| 123    | rspuram    | suganya      | 31500      | 123     | 300000 |
| 124    | eachanari  | madhu        | 42000      | 124     | 400000 |
| 125    | sidco      | meena        | 52500      | 125     | 500000 |
| 126    | ukkadam    | nithish      | 63000      | 126     | 600000 |
| 127    | sungam     | sangeetha    | 735000     | 127     | 700000 |
| 128    | rspuram    | saritha      | 84000      | 128     | 800000 |
| 129    | sidco      | pavithra     | 94500      | 129     | 900000 |
| 130    | sidco      | gayathri     | 52500      | 130     | 500000 |

10 rows selected.

**STEP 9: SQL>** select \* from deposit1 order by branchname;

| ACCOUN | BRANCHNAME | CUSTOMERNAME | BALANCEAMO | LOANNUM | LOANAM |
|--------|------------|--------------|------------|---------|--------|
| ACCOUN | DIANULANIL |              | DALANCLANO | LOANUM  | LUANAN |

| 124 | eachanari | madhu     | 42000  | 124 | 400000 |
|-----|-----------|-----------|--------|-----|--------|
| 128 | rspuram   | saritha   | 84000  | 128 | 800000 |
| 123 | rspuram   | suganya   | 31500  | 123 | 300000 |
| 125 | sidco     | meena     | 52500  | 125 | 500000 |
| 129 | sidco     | pavithra  | 94500  | 129 | 900000 |
| 130 | sidco     | gayathri  | 52500  | 130 | 500000 |
| 127 | sungam    | sangeetha | 735000 | 127 | 700000 |
| 122 | sungam    | soundarya | 21000  | 122 | 200000 |
| 126 | ukkadam   | nithish   | 63000  | 126 | 600000 |
| 121 | Ukkadam   | ramya     | 10500  | 121 | 100000 |

STEP 10: SQL> select sum (balanceamount) from deposit1 where branchname='sidco';

### SUM(BALANCEAMOUNT)

-----

199500

**STEP 11: SQL**> select count (loanamount) from deposit1 where loanamount between 100000 and 800000;

### **COUNT(LOANAMOUNT)**

-----

9

### **RESULT:**

Hence the query has been executed successfully.